## Konfiguracja programu pocztowego Mozilla Thunderbird

1. Klikamy "*Narzędzia*" na pasku menu w oknie głównym programu (w górnej części okna) i wybieramy "*Konfiguracja kont…*":

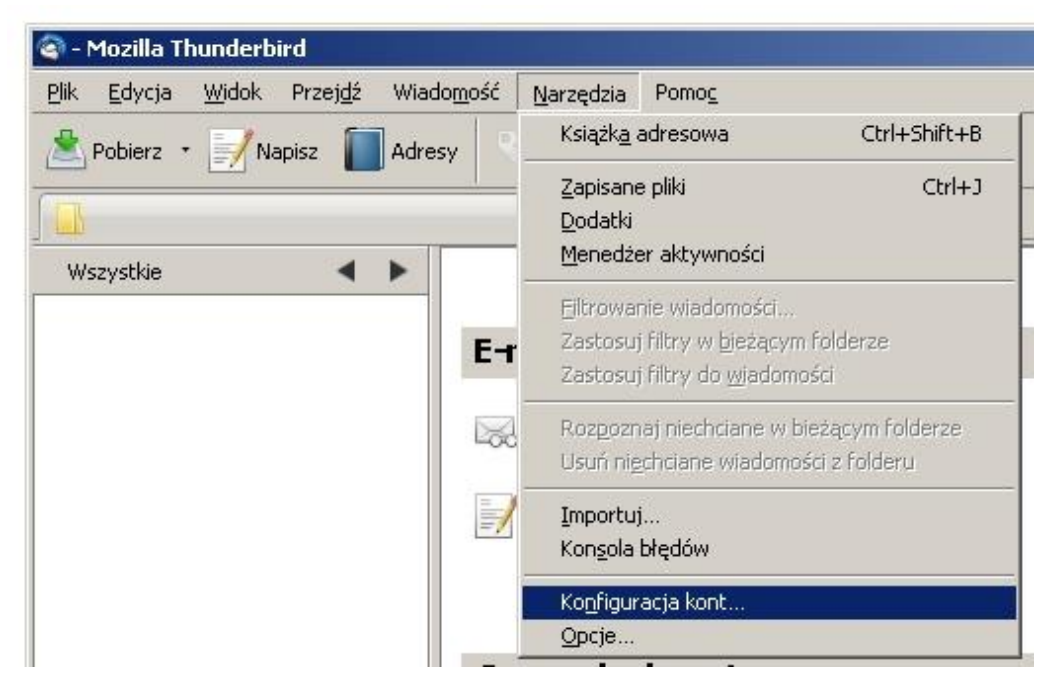

2. W kolejnym oknie klikamy przycisk "Operacje" i wybieramy "Dodaj konto pocztowe"

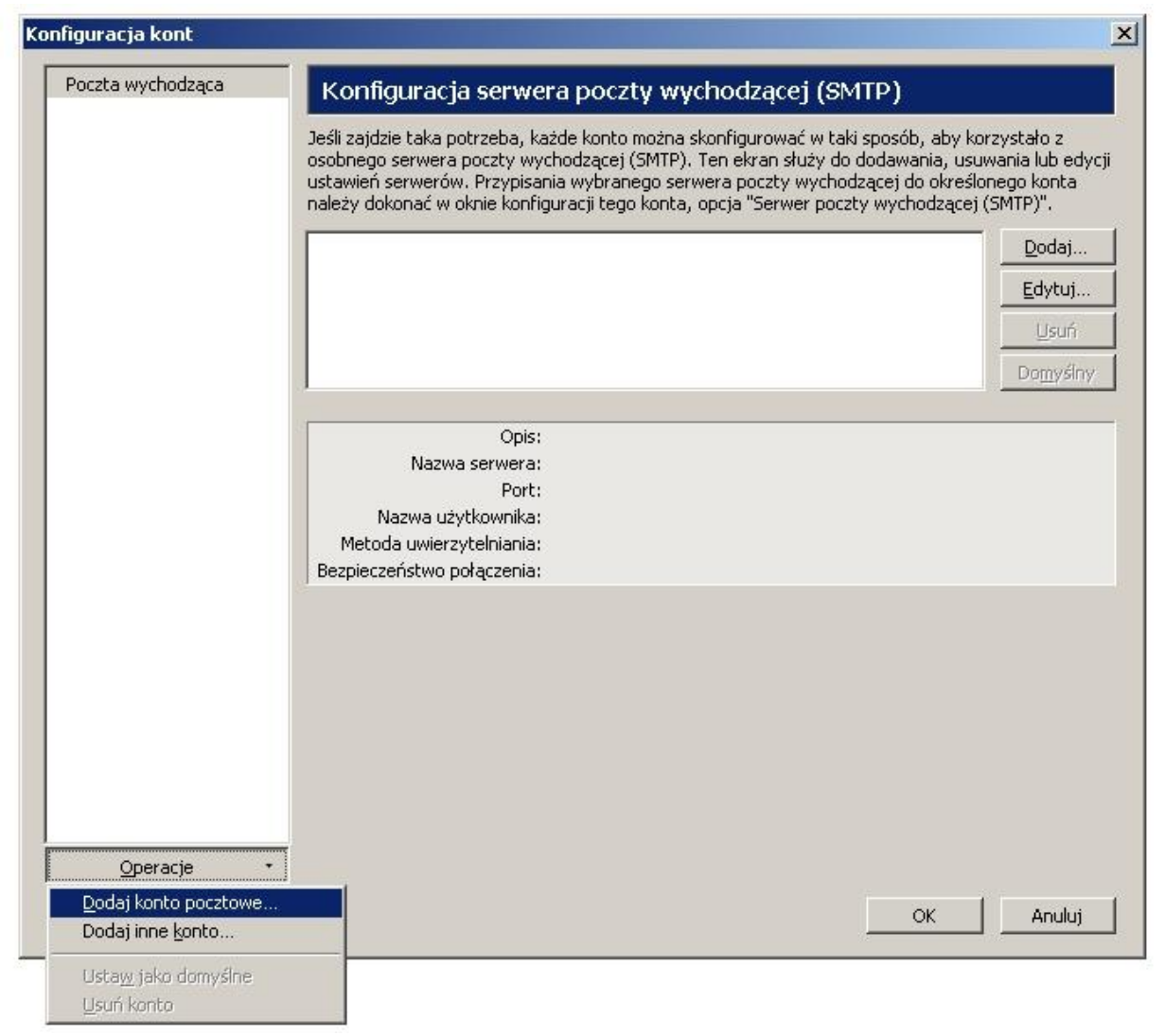

3. Następnie podajemy swoje dane – Imię Nazwisko, swój adres poczty internetowej w postaci *imie.nazwisko@umed.wroc.pl* oraz hasło:

| Imię i nazwisko:      | Imię Nazwisko      | Twoje imię i nazwisko lub pseudonim, tak jak będą wyświetlane innym |
|-----------------------|--------------------|---------------------------------------------------------------------|
| Adre <u>s</u> e-mail: | imie.nazwisko@ume  |                                                                     |
| <u>H</u> asło:        | •••••              |                                                                     |
|                       | 🗖 Zapamiętaj hasło |                                                                     |

4. W kolejnym kroku program sprawdzi poprawność podanych informacji. Jeżeli podano poprawne dane program pokaże poniższe okienko. Klikamy przycisk *"Utwórz konto"* i konfiguracja jest zakończona.

| Adres e-mail: | Imię Nazwisko Tv<br>imie.nazwisko@umed.wro           | roje imię i nazwisko lub psi<br>c <b>.pl</b> | eudonim, tak jak | będą wyświetlane ir | nym         |
|---------------|------------------------------------------------------|----------------------------------------------|------------------|---------------------|-------------|
| Hasto:        | 🗖 Zapamiętaj hasło                                   |                                              |                  |                     | Od początku |
| Następujące u | stawienia zostały znalezion<br>wolka – imie pazwicka | ie poprzez odpytywan                         | ie typowych a    | adresów serweróv    | y<br>Edutui |
|               | MALING! HUICHIGTANSKO                                |                                              |                  |                     | Fakial      |
| Serwer poczt  | y przychodzącej: umed.wroc                           | .pl IMAI                                     | P 143            | STARTTLS            |             |

## Ręczna konfiguracja programu Mozilla Thunderbird

1. Klikamy "Narzędzia" na pasku menu w oknie głównym programu (w górnej części okna) i wybieramy *"Konfiguracja kont…":* 

| 🍘 - Mozilla Thunderbird                                               |                                                                                                    |
|-----------------------------------------------------------------------|----------------------------------------------------------------------------------------------------|
| Plik <u>E</u> dycja <u>W</u> idok Przej <u>d</u> ź Wiado <u>m</u> ość | Narzędzia Pomo <u>c</u>                                                                                        |
| Adresy                                                                | Książk <u>a</u> adresowa Ctrl+Shift+B                                                                          |
| Wszystkie                                                             | Zapisane pliki Ctrl+J<br>Dodatki<br>Menedżer aktywności                                                        |
| E-r                                                                   | Eiltrowanie wiadomości<br>Zastosuj filtry w <u>b</u> ieżącym folderze<br>Zastosuj filtry do <u>w</u> iadomości |
|                                                                       | Roz <u>p</u> oznaj niechciane w bieżącym folderze<br>Usuń ni <u>e</u> chciane wiadomości z folderu             |
|                                                                       | <u>I</u> mportuj<br>Kon <u>s</u> ola błędów                                                                    |
|                                                                       | Ko <u>n</u> figuracja kont<br>Opcje                                                                            |

2. W kolejnym okienku wybieramy pierwszą pozycję z menu po lewej tak jak na poniższym obrazku, następnie wypełniamy pola "Nazwa konta", "Imię i Nazwisko" oraz "Adres e-mail":

| Konfiguracja serwera                                              | , and the second second s |                                                                                                    |
|-------------------------------------------------------------------|----------------------------------------------------------------------------------------------------|----------------------------------------------------------------------------------------------------|
| Kopie i foldery                                                   | <u>N</u> azwa konta: imie.na                                                                                                    | azwisko@umed.wroc.pl                                                                                                    |
| Tworzenie<br>Niechciana poczta<br>Synchronizacja<br>Potwierdzenia | – Domyślna tożsamość –<br>Poniższe dane określaj<br>identyfikację nadawcy                                                                                                    | ją tożsamość posiadacza konta i umożliwiają odbiorcom wiadomości                                                                              |
| Zabezpieczenia                                                    | Įmię i nazwisko:                                                                                                    | Imię Nazwisko                                                                                                    |
| Lokalne foldery<br>Niechciana poczta                              | Adres e-mail:                                                                                                    | imie.nazwisko@umed.wroc.pl                                                                                                    |
| Miejsce na dysku                                                  | Zwrotny adre <u>s</u> e-mail:                                                                                                    |                                                                                                    |
| Poczta wychodząca                                                 | <u>F</u> irma/Organizacja:                                                                                                    |                                                                                                    |
|                                                                   | Sygnatur <u>k</u> a:                                                                                                    | Używaj HTML (np. <b>pogrubiony tekst</b> )                                                                                                    |
|                                                                   |                                                                                                    |                                                                                                    |
|                                                                   | 🗖 Używaj treści z pli                                                                                                    | ku (tekstowego, HTML lub obrazka):                                                                                                    |
|                                                                   | Używaj treści z pli                                                                                                    | ku (tekstowego, HTML lub obrazka):                                                                                                    |
|                                                                   | Lużywaj treści z pli                                                                                                    | ku (tekstowego, HTML lub obrazka):<br>Wybierz<br>kę do wysyłanych wiadomości <u>E</u> dytuj wizytówkę                                         |
|                                                                   | Używaj treści z pli     Używaj treści z pli     Dołączaj wizytówł     Serwer poczty wychod                                                                                                    | ku (tekstowego, HTML lub obrazka):<br>wybierz<br>wę do wysyłanych wiadomości<br>dzącej (SMTP): imie.nazwisko - umed.wroc.pl (Domyślny)        |
|                                                                   | Używaj treści z pli<br>Dołączaj wizytówk<br>Segwer poczty wychoc                                                                                                    | ku (tekstowego, HTML lub obrazka):<br><u>Wybierz</u><br>kę do wysyłanych wiadomości<br>dzącej (SMTP): imie.nazwisko - umed.wroc.pl (Domyślny) |

3. Następnie zaznaczamy *"Konfiguracja serwera"* i wypełniamy pola wg poniższego wzoru:

| imie.nazwisko@umed.wr                                                                                                    | Konfiguracja serwera                                                                                                    |
|----------------------------------------------------------------------------------------------------|----------------------------------------------------------------------------------------------------|
| Konfiguracja serwera<br>Kopie i foldery<br>Tworzenie<br>Niechciana poczta<br>Synchronizacja<br>Potwierdzenia<br>Zabezpieczenia<br>Lokalne foldery<br>Niechciana poczta<br>Miejsce na dysku<br>Poczta wychodząca | Typ serwera:       Serwer poczty IMAP         Nazwa serwera:       umed.wroc.pl       Port:       143 ★         Użytkownik:       imie.nazwisko         Ustawienia zabezpieczeń         Bezpieczeństwo połączenia:       STARTTLS         Metoda uwierzytelniania:       Normalne hasło         Konfiguracja serwera       ✓         Sprawdzaj podczas uruchamiania, czy są nowe wiadomości         Sprawdzaj, czy nadeszły nowe wiadomości co       10 ★         Minut         Wiadomość usunięta lokalnie:         © zostanie przeniesiona do folderu:       Kosz         © zostanie oznaczona jako usunięta         © zostanie niezwłocznie usunięta         © Przy wyjścju z programu opróżniaj Kosz       Zaawansowane |
| <u>O</u> peracje •                                                                                                    | Katalog lokalny:       C:\Users\G       T\AppData\Roaming\Thunderbird\Profiles\xc3rekqi.default\ImapN       Przeglądaj                                                                                                    |

4. W kolejnym kroku zaznaczamy w menu po lewej pozycję *"Poczta wychodząca",* następnie klikamy *"Dodaj…"* lub zaznaczamy profil i klikamy *"Edytuj…"* 

| ₄imie.nazwisko@umed.wr                                                    | Konfiguracia serwera poczty wychodzacej (S                                                                                                    | MTP)                                                                                                    |
|---------------------------------------------------------------------------|----------------------------------------------------------------------------------------------------|----------------------------------------------------------------------------------------------------|
| Konfiguracja serwera<br>Kopie i foldery<br>Tworzenie<br>Niechciana poczta | Jeśli zajdzie taka potrzeba, każde konto można skonfigurować w ta<br>osobnego serwera poczty wychodzącej (SMTP). Ten ekran służy d<br>ustawień serwerów. Przypisania wybranego serwera poczty wycho<br>należy dokonać w oknie konfiguracji tego konta, opcja "Serwer poc | aki sposób, aby korzystało z<br>o dodawania, usuwania lub edy:<br>odzącej do określonego konta<br>:zty wychodzącej (SMTP)". |
| Synchronizacja                                                            | imie.nazwisko - umed.wroc.pl (Domyślny)                                                                                                    | <u>D</u> odaj                                                                                                    |
| Zabezpieczenia                                                            |                                                                                                    | <u>E</u> dytuj                                                                                                    |
| Lokalne foldery                                                           |                                                                                                    | Usuń                                                                                                    |
| Niechciana poczta<br>Miejsce po ducku                                     |                                                                                                    | Domyślny                                                                                                    |
| Poczta wychodząca                                                         |                                                                                                    |                                                                                                    |
|                                                                           | Opis:<br>Opis:<br>Nazwa serwera: umed.wroc.pl<br>Port: 587<br>Nazwa użytkownika: imie.nazwisko<br>Metoda uwierzytelniania: Normalne hasło<br>Bezpieczeństwo połączenia: STARTTLS                                                                                         |                                                                                                    |
| <u>O</u> peracje •                                                        |                                                                                                    |                                                                                                    |

5. Wypełniamy pola wg poniższego wzoru. Następnie klikamy "OK" i gotowe.

## Konfiguracja serwera poczty wychodzącej (SMTP)

Jeśli zajdzie taka potrzeba, każde konto można skonfigurować w taki sposób, aby korzystało z osobnego serwera poczty wychodzącej (SMTP). Ten ekran służy do dodawania, usuwania lub edycji ustawień serwerów. Przypisania wybranego serwera poczty wychodzącej do określonego konta należy dokonać w oknie konfiguracji tego konta, opcja "Serwer poczty wychodzącej (SMTP)".

| Ustawienia             |                     | Usuń   |
|------------------------|---------------------|--------|
| Opis:                  | Serwer pocztowy UMW | Domydo |
| <u>N</u> azwa serwera: | umed.wroc.pl        |        |
| Port:                  | 587 Domyślny: 25    |        |
| Bezpieczeństwo p       | ołączenia: STARTTLS |        |